IBM Application Discovery for IBM Z Web Services V5.1.0

User Guide

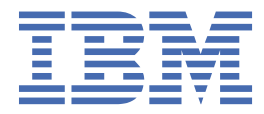

## Contents

| Chapter 1. Accessibility Features for IBM Application Discovery for IBM Z | 1  |
|---------------------------------------------------------------------------|----|
| Chapter 2. Prerequisites                                                  | 3  |
| Chapter 3. Installing Was Liberty                                         | 5  |
| Chapter 4. IBM AD Catalog                                                 | 7  |
| Installing the Catalog Service                                            |    |
| Configuring the Catalog Service                                           | 7  |
| Configuring the Data Collector                                            | 8  |
| How to Collect z/OS Connect API Information                               | 9  |
| Chapter 5. IBM AD Audit                                                   |    |
| Installing the Audit Service                                              |    |
| Configuring the Audit Service                                             |    |
| Configuring IBM AD Components to Use the Audit Service                    | 12 |
| Using the Audit Service Web GUI                                           |    |
| Chapter 6. IBM AD BRD                                                     | 15 |
| Installing the BRD Service                                                |    |
| Configuring the BRD Service                                               | 15 |
| Chapter 7. Starting AD Web Services                                       | 17 |
| Documentation Notices for IBM Application Discovery for IBM Z             |    |
| Trademarks                                                                |    |

## Chapter 1. Accessibility Features for IBM Application Discovery for IBM Z

Accessibility features assist users who have a disability, such as restricted mobility or limited vision, to use information technology content successfully.

## Overview

IBM<sup>®</sup> Application Discovery for IBM Z<sup>®</sup> includes the following major accessibility features:

- · Keyboard-only operation
- · Operations that use a screen reader

IBM Application Discovery for IBM Z uses the latest W3C Standard, <u>WAI-ARIA 1.0</u> (www.w3.org/TR/waiaria/), to ensure compliance with <u>US Section 508</u> (www.access-board.gov/guidelines-and-standards/ communications-and-it/about-the-section-508-standards/section-508-standards) and Web Content Accessibility Guidelines (WCAG) 2.0 (www.w3.org/TR/WCAG20/). To take advantage of accessibility features, use the latest release of your screen reader and the latest web browser that is supported by IBM Application Discovery for IBM Z.

The IBM Application Discovery for IBM Z online product documentation in IBM Knowledge Center is enabled for accessibility. The accessibility features of IBM Knowledge Center are described in the Accessibility section of the IBM Knowledge Center help (https://www.ibm.com/support/knowledgecenter/en/about/releasenotes.html).

#### **Keyboard navigation**

This product uses standard navigation keys.

### **Interface information**

For alternative installation using Command Line Installation (CLI), refer to section <u>Alternative Installation</u> for ADDI Using CLI in *IBM AD Installation and Configuration Guide*.

The IBM Application Discovery for IBM Z user interfaces do not have content that flashes 2 - 55 times per second.

The IBM Application Discovery for IBM Z web user interface relies on cascading style sheets to render content properly and to provide a usable experience. The application provides an equivalent way for low-vision users to use system display settings, including high-contrast mode. You can control font size by using the device or web browser settings.

The IBM Application Discovery for IBM Z web user interface includes WAI-ARIA navigational landmarks that you can use to quickly navigate to functional areas in the application.

#### **Related accessibility information**

In addition to standard IBM help desk and support websites, IBM has a TTY telephone service for use by deaf or hard of hearing customers to access sales and support services:

TTY service 800-IBM-3383 (800-426-3383) (within North America)

For more information about the commitment that IBM has to accessibility, see <u>IBM Accessibility</u> (www.ibm.com/able).

## **Chapter 2. Prerequisites**

Before you install IBM AD Catalog, IBM AD Audit and IBM AD BRD web services, make sure that the following software is installed and configured on the same Windows machine:

- Microsoft SQL Server.
- Microsoft JDBC Driver 6.0 for SQL Server.
- JAVA version 8.
- The ports used by IBM WAS Liberty Web Server are open, unused and not blocked by your firewall.

Note: Default ports for IBM WAS Liberty Web Server are 9080 and 9443.

• An SQL database must be created for the Audit entries. Example:

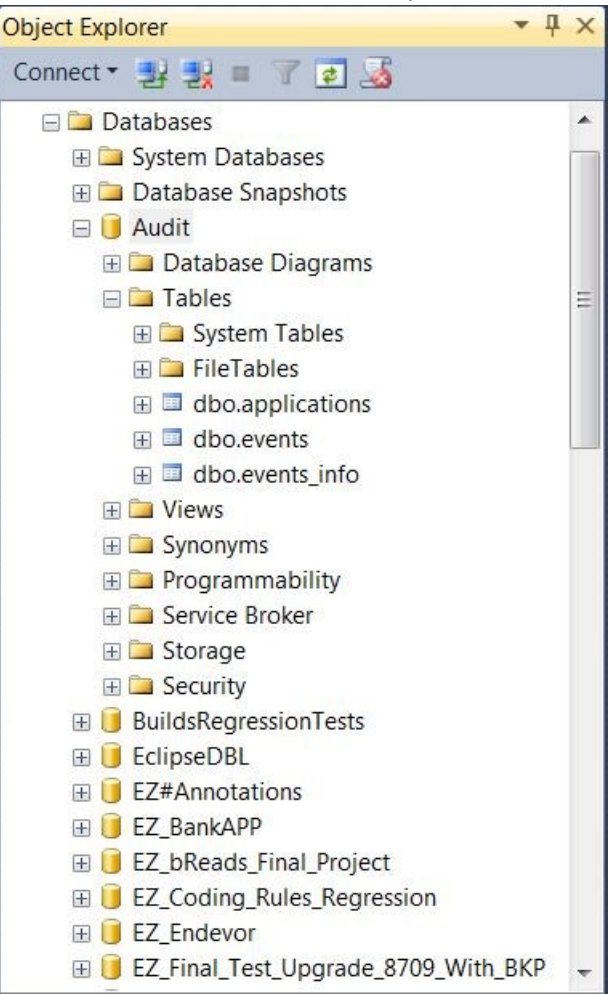

• An additional SQL database must be created for the IBM AD Catalog. The name of this database must match the name of the database that will be entered in server.xml.

The version of the target **z/OS<sup>®</sup> Connect** server must be 3.0.2 or higher for **Data collector**.

## **Chapter 3. Installing Was Liberty**

### About this task

To use IBM AD Catalog, IBM AD Audit and IBM AD BRD web services, a Liberty web server must be installed. If you do not have a Liberty server installed, you can install the IBM WAS Liberty Web Server, which is provided after the installation of IBM AD is completed.

## Procedure

1. Extract the wlp folder from the wlp-webProfile8-18.*x*.*x*.*x*.zip file, and put the wlp folder in the IBM AD Web Services installation folder. The default installation folder is C:\Program Files\IBM Application Discovery Servers\IBM AD Web Services.

**Note:** The IBM AD Catalog, IBM AD Audit and IBM AD BRD web services are deployed on the same IBM WAS Liberty. If you plan to reinstall or update IBM WAS Liberty, it is recommended to back up the web services together because they are using the same configuration file. For more information, see VI. AD Web Services.

2. Go to \wlp\bin and execute the following command: **server.bat create ad\_server**.

Microsoft Windows [Version 10.0.17134.407] (c) 2018 Microsoft Corporation. All rights reserved. C:\Users\BogdanPopa>cd C:\Program Files\IBM Application Discovery and Delivery Intelligence\IBM AD Web Services\wlp\bin C:\Program Files\IBM Application Discovery and Delivery Intelligence\IBM AD Web Services\wlp\bin>server.bat create ad\_server Server ad\_server created.

**Note:** You can verify the successful web service creation by checking if the \ad\_server folder is present in \wlp\usr\servers.

## **Chapter 4. IBM AD Catalog**

The **IBM AD Catalog** package is used to enable the impact analysis on the api(s) published by a **z/OS Connect** server.

## **Installing the Catalog Service**

### Procedure

1.000

- 1. Make sure IBM WAS Liberty Web Service is correctly installed. For more information about installing IBM WAS Liberty Web Server, visit Chapter 3, "Installing Was Liberty," on page 5.
- From the IBM AD Web Services installation folder, copy file com.ibm.etools.ad.catalog.war to \usr\servers\ad\_server\apps.

| The          | onare  | VIEW                                |                               |                     |                           |                                            |
|--------------|--------|-------------------------------------|-------------------------------|---------------------|---------------------------|--------------------------------------------|
| ← → • ↑ 📕    | > This | PC > Windows (C:) > Program Files > | IBM Application Discovery and | d Delivery Intellig | ence > IBM AD Web Service | s > wlp > usr > servers > ad_server > apps |
| 1.0.1        |        | Name                                | Date modified                 | Туре                | Size                      |                                            |
| Quick access | *      | com.ibm.ad.audit.service.war        | 10/16/2018 7:32 PM            | WAR File            | 8,636 KB                  |                                            |
| Downloads    | #      | com.ibm.ad.brd.restapi.war          | 11/20/2018 2:41 PM            | WAR File            | 22,346 KB                 |                                            |
| Documents    | *      | com.ibm.etools.ad.catalog.war       | 10/16/2018 7:32 PM            | WAR File            | 60 KB                     |                                            |

3. From the IBM AD Web Services installation folder, copy file server.xml to \usr\servers \ad\_server, overwriting the existing one.

Note: This file represents a template for all IBM AD Web Services settings.

4. From the IBM AD Web Services installation folder, copy file com.ez.jtds-*x.x.x*.jar to \usr \shared\config.

## **Configuring the Catalog Service**

### Procedure

- 1. Open the server.xml file from \usr\servers\ad\_server.
- 2. In the <!-- Add the Catalog database connection details--> area, enter the SQL database in the databaseName field.

databaseName="Catalog"

Note: The Catalog Service uses only a database created on a SQL Server.

3. In the same area, enter the IP of the server in the **serverName** field.

serverName=

4. Enter the SQL port in the **portNumber** field (the default is 1433).

portNumber="1433"

5. Enter the user and password used to connect to the SQL database in the **user** and **password** fields.

**Note:** By default, the **Catalog Service** communicates through **port 9080**. However, you can change the port number by altering the **httpPort** field from the server.xml file.

## **Configuring the Data Collector**

### About this task

### Procedure

- 1. Copy the files for **Data Collector** from zoscDataCollector to a new working directory.
- 2. Update the DC.properties file in this newly created working directory, by setting the following property values:

**Important:** Please do not update other property values in the file, unless otherwise instructed by IBM Support.

a. ZoscURL: Specify the protocol, the host name and the port for the z/OS Connect server as a URL.

**Note:** You need to append / zosConnect/apis as the path part of the URL. An example value is *http://<zosCHost>:9081/zosConnect/apis*.

- b. **ZoscUser**: Specify the user name by which **Data Collector** connects to the **z/OS Connect** server. If user authentication is disabled on **z/OS Connect** server or **IBM AD Catalog**, you do not need to define this property value in the property file
- c. ZoscPass: Specify the password (in plain text) used by Data Collector to connect to the z/OS Connect server. If user authentication is disabled on z/OS Connect server or IBM AD Catalog, you do not need to define this property value in the property file
- d. DataCollectorId: Specify the Data Collector ID, for AD to identify an instance of z/OS Connect server.

**Note:** For v5.0.4, the **DataCollectorId** string must be the same as the **ZoscURL** property value. Additionally, **DataCollectorId** must contain the *zosConnect/apis* string which can be either *zosConnect/apis* or the full URL of the *ZoscURL*.

e. ADCatalogURL: Specify the protocol, the host name and the port used by the AD Catalog.

**Note:** You need to append com.ibm.etools.ad.catalog/cat/entity to the URL path. An example value is *http://<catalogHost>:9080/com.ibm.etools.ad.catalog/cat/entity/*.

- f. ADCatalogUser: Specify the user name by which Data Collector connects to the AD Catalog If user authentication is disabled on z/OS Connect server or IBM AD Catalog, you do not need to define this property value in the property file.
- g. ADCatalogPass: Specify the password (in plain text) used by Data Collector to connect to the IBM AD Catalog If user authentication is disabled on z/OS Connect server or AD Catalog, you do not need to define this property value in the property file.
- 3. Check the PATH environment variable. You need to add the directory where java.exe resides in the *PATH environment* variable, in case it is missing.
- 4. Update zoscdc.cmd.

**Important:** You need to specify the jar file of **JSON4J** that resides under /WAS\_Liberty\_Library/ lib/ with full path name, as a part of the *-classpath* argument. The file name of the jar file should look like com.ibm.json4j\_x.x.x.jar.

Alternatively, you can specify the property values listed in **step 2** as the property values passed to the java command. For example, the **ZoscUser** property can be specified as an argument for **-DZoscUser=user1**.

## How to Collect z/OS Connect API Information

## About this task

Take the following steps to invoke **Data Collector** to collect **z/OS Connect** API information.

## Procedure

- 1. Open a windows command prompt and change the current directory to the / Data\_Collector\_Working\_Directory/.
- 2. Run zoscdc.cmd.

## **Chapter 5. IBM AD Audit**

## **Installing the Audit Service**

### Procedure

- 1. Make sure IBM WAS Liberty Web Service is correctly installed. For more information about installing IBM WAS Liberty Web Server, visit Chapter 3, "Installing Was Liberty," on page 5.
- From the IBM AD Web Services installation folder, copy file com.ibm.ad.audit.service.war to \usr\servers\ad\_server\apps.

| File Home      | Share   | View                                 |                                 |                  |                             |                                                                                                    |
|----------------|---------|--------------------------------------|---------------------------------|------------------|-----------------------------|----------------------------------------------------------------------------------------------------|
| ← → <b>*</b> ↑ | 📜 > Thi | is PC > Windows (C:) > Program Files | > IBM Application Discovery and | Delivery Intelli | gence > IBM AD Web Services | $\rightarrow$ wlp $\rightarrow$ usr $\rightarrow$ servers $\rightarrow$ ad_server $\rightarrow$ apps |
| 10.1           |         | Name                                 | Date modified                   | Туре             | Size                        |                                                                                                    |
| Desktop        | *       | com.ibm.ad.audit.service.war         | 10/16/2018 7:32 PM              | WAR File         | 8,636 KB                    |                                                                                                    |
| Downloads      | *       | com.ibm.ad.brd.restapi.war           | 11/20/2018 2:41 PM              | WAR File         | 22,346 KB                   |                                                                                                    |
| Documents      | *       |                                      | 10/10/2010 7.52 PW              | WANTINE          | 00 KB                       |                                                                                                    |

3. From the IBM AD Web Services installation folder, copy file server.xml to \usr\servers \ad\_server, overwriting the existing one.

Note: This file represents a template for all IBM AD Web Services settings.

4. From the IBM AD Web Services installation folder, copy file com.ez.jtds-*x.x.x*.jar to \usr \shared\config.

## **Configuring the Audit Service**

### Procedure

- 1. Open the server.xml file from \usr\servers\ad\_server.
- In the <!-- Add the Audit database connection details--> area, enter the SQL database in the databaseName field.

databaseName="Audit"

Note: The Audit Service uses only a database created on a SQL Server.

3. In the same area, enter the IP of the server in the **serverName** field.

serverName=

4. Enter the SQL port in the **portNumber** field (the default is 1433).

```
portNumber="1433"
```

5. Enter the user and password used to connect to the SQL database in the **user** and **password** fields.

**Note:** By default, the **Audit Service** communicates trough **port 9080**. However, you can change the port number by altering the **httpPort** field from the server.xml file.

## **Configuring IBM AD Components to Use the Audit Service**

### About this task

**IBM AD Build Client**, **IBM AD Batch Server** and **IBM AD Analyze Client** can be configured to use the **Audit Service** by following these steps.

### Procedure

- 1. Open the **IBM AD Configuration Server** application, and go to **Configurations > Audit page**.
- 2. Set the hostname and the port used to communicate with the Audit Service.

| IBM Application Discovery       | y Configuration Servers Admin     |
|---------------------------------|-----------------------------------|
| > Configuration Servers         | AD Audit webservice configuration |
| > localhost:2181                | Allow overwrite                   |
| > Environments                  | Host                              |
| > Tom                           | 127.0.0.1                         |
| > Configurations                | Port                              |
| ✓ DEFAULT                       | 9080                              |
| <ul> <li>Information</li> </ul> | HTTP protocol                     |
| Analyze Servers                 | нттр                              |
| ⊖ Reports                       | Authentication                    |
| O Rule based                    | No authentication                 |
| O Graph Database                | EDIT DELETE                       |
| ⊖ Catalog                       |                                   |
| Audit                           |                                   |

Note: The Audit Service for IBM AD Batch Server is set to be enabled by default. To stop using the Audit Service, set audit.enable=true to audit.enable=false in the server.properties file located in the \conf folder.

##Audit server
# default true
#audit.enable=true

## **Using the Audit Service Web GUI**

### Procedure

1. Open a browser and access the following address: localhost:9080/ad-audit.

Note: Use the same port as the one configured in the AD Web Service.

#### 2. Click Search to see all entries.

| Search event              |                         |                |                    |                 |                        |
|---------------------------|-------------------------|----------------|--------------------|-----------------|------------------------|
| Start date: dd/mm/yy      | End date:               | dd/mm/yyyy     | Username: username | Application All | Search Download as csv |
| Application name          | Operation name          | Operation type | Project Name       | Username        | Date                   |
| IBM AD Analyze Client     | Flow Chart Analysis     | 15173          | HospitalAPP        | Toma Putere     | 12/6/2017, 5:59:11 PM  |
| BM AD Batch Server        | annUpdate               | 25005          | HospitalAPP        | SYSTEM          | 12/6/2017, 5:43:41 PM  |
| BM AD Batch Server        | gdbImport               | 25004          | HospitalAPP        | SYSTEM          | 12/6/2017, 5:43:41 PM  |
| BM AD Batch Server        | Project version changed | 25012          | HospitalAPP        | SYSTEM          | 12/6/2017, 5:43:40 PM  |
| BM AD Batch Server        | index                   | 25003          | HospitalAPP        | SYSTEM          | 12/6/2017, 5:43:40 PM  |
| BM AD Build Client/Server | Build project           | 1007           | HospitalAPP        | Toma Putere     | 12/6/2017, 5:41:48 PM  |
| BM AD Batch Server        | Acquire new project     | 25010          | HospitalAPP        | SYSTEM          | 12/6/2017, 5:41:40 PM  |
| BM AD Build Client/Server | Build project           | 1007           | HospitalAPP        | Toma Putere     | 12/6/2017, 5:38:38 PM  |
| BM AD Batch Server        | annUpdate               | 25005          | HospitalAPP        | SYSTEM          | 12/6/2017, 4:20:08 PM  |
| BM AD Batch Server        | index                   | 25003          | HospitalAPP        | SYSTEM          | 12/6/2017, 4:20:08 PM  |
| BM AD Batch Server        | gdbImport               | 25004          | HospitalAPP        | SYSTEM          | 12/6/2017, 4:20:08 PM  |
| BM AD Batch Server        | Project version changed | 25012          | HospitalAPP        | SYSTEM          | 12/6/2017, 4:20:08 PM  |
| BM AD Build Client/Server | Close project           | 1001           | HospitalAPP        | Toma Putere     | 12/6/2017, 4:15:27 PM  |
| BM AD Batch Server        | annUpdate               | 25005          | HospitalAPP        | SYSTEM          | 12/6/2017, 4:03:51 PM  |
| BM AD Batch Server        | gdbImport               | 25004          | HospitalAPP        | SYSTEM          | 12/6/2017, 4:03:51 PM  |
| BM AD Batch Server        | index                   | 25003          | HospitalAPP        | SYSTEM          | 12/6/2017, 4:03:50 PM  |
|                           |                         | 05010          |                    | OVOTEN          | 10/0/0017 / 00 50 514  |

#### 3. Use filters to search for specific entries by start and end date, username or by application.

| Search event               |                     |                |           |                          |                            |                        |
|----------------------------|---------------------|----------------|-----------|--------------------------|----------------------------|------------------------|
| Start date: 06/12/201      | 17 End date:        | 07/12/2017     | Username: | Toma Putere A            | pplication IBM AD Build Cl |                        |
| Application nome           | Operation name      | Operation type |           | Project Name             | Heername                   | Search Download as csv |
| IBM AD Build Client/Server | Build project       | 1007           |           | HospitalAPP              | Toma Putere                | 12/6/2017 5:41:48 PM   |
| IBM AD Build Client/Server | Build project       | 1007           |           | HospitalAPP              | Toma Putere                | 12/6/2017, 5:38:38 PM  |
| IBM AD Build Client/Server | Close project       | 1001           |           | HospitalAPP              | Toma Putere                | 12/6/2017, 4:15:27 PM  |
| IBM AD Build Client/Server | Build project       | 1007           |           | HospitalAPP              | Toma Putere                | 12/6/2017, 4:02:20 PM  |
| IBM AD Build Client/Server | Open Project        | 1000           |           | HospitalAPP              | Toma Putere                | 12/6/2017, 4:02:10 PM  |
| IBM AD Build Client/Server | Rename project      | 1004           |           | UpgradeTest_DoneWith5030 | Toma Putere                | 12/6/2017, 4:01:24 PM  |
| IBM AD Build Client/Server | Recreate repository | 1005           |           | UpgradeTest_DoneWith5030 | Toma Putere                | 12/6/2017, 3:59:27 PM  |
| IBM AD Build Client/Server | Close project       | 1001           |           | Coding_Rules_Regression  | Toma Putere                | 12/6/2017, 2:22:51 PM  |
| IBM AD Build Client/Server | Open Project        | 1000           |           | Coding_Rules_Regression  | Toma Putere                | 12/6/2017, 2:22:21 PM  |

#### 4. Alternatively, you can export the results by clicking **Download as csv**.

Application Name, Operation Name, Operation Type, Project Name, Username, Date, IP, Instance Id IBM AD Build Client/Server,Open Project,1000,Coding Rules Regression,Toma Putere,06.12.2017 at 02:22:21,9.228.129.68,null IBM AD Build Client/Server,Close project,1001,Coding Rules Regression,Toma Putere,06.12.2017 at 02:22:51,9.228.129.68,null IBM AD Build Client/Server,Recreate repository,1005, UpgradeTest DoneWith5030,Toma Putere,06.12.2017 at 03:59:27,9.228.129.68,null IBM AD Build Client/Server,Rename project,1004,UpgradeTest DoneWith5030,Toma Putere,06.12.2017 at 04:01:24,9.228.129.68,null IBM AD Build Client/Server,Open Project,1000,HospitalAPP,Toma Putere,06.12.2017 at 04:02:20,9.228.129.68,null IBM AD Build Client/Server,Build project,1007,HospitalAPP,Toma Putere,06.12.2017 at 04:02:20,9.228.129.68,null IBM AD Build Client/Server,Build project,1007,HospitalAPP,Toma Putere,06.12.2017 at 04:15:27,9.228.129.68,null IBM AD Build Client/Server,Build project,1007,HospitalAPP,Toma Putere,06.12.2017 at 04:15:27,9.228.129.68,null IBM AD Build Client/Server,Build project,1007,HospitalAPP,Toma Putere,06.12.2017 at 04:15:27,9.228.129.68,null IBM AD Build Client/Server,Build project,1007,HospitalAPP,Toma Putere,06.12.2017 at 05:38:90,9.228.129.68,null IBM AD Build Client/Server,Build project,1007,HospitalAPP,Toma Putere,06.12.2017 at 05:38:90,9.228.129.68,null

## **Chapter 6. IBM AD BRD**

## **Installing the BRD Service**

### Procedure

- 1. Make sure IBM WAS Liberty Web Service is correctly installed. For more information about installing IBM WAS Liberty Web Server, visit Chapter 3, "Installing Was Liberty," on page 5.
- 2. From the IBM AD Web Services installation folder, copy file com.ibm.ad.brd.restapi.war to \usr\servers\ad\_server\apps.

| rile Home      | Sile | are  | view                                   |                              |                     |                             |                                          |
|----------------|------|------|----------------------------------------|------------------------------|---------------------|-----------------------------|------------------------------------------|
| ← → <b>*</b> ↑ | ] >  | This | PC > Windows (C:) > Program Files > If | 3M Application Discovery and | d Delivery Intellig | gence > IBM AD Web Services | > wlp > usr > servers > ad_server > apps |
| 1.0.1          |      |      | Name                                   | Date modified                | Туре                | Size                        |                                          |
| P Quick acce   | SS   | *    | com.ibm.ad.audit.service.war           | 10/16/2018 7:32 PM           | WAR File            | 8,636 KB                    |                                          |
| 🔈 Downloa      | ds   | *    | com.ibm.ad.brd.restapi.war             | 11/20/2018 2:41 PM           | WAR File            | 22,346 KB                   |                                          |
| 🔠 Documer      | nts  | *    | Com.ibm.etoois.ad.Catalog.war          | 10/10/2018 7:32 PM           | WAR FILE            | OO KB                       |                                          |

3. From the IBM AD Web Services installation folder, copy file server.xml to \usr\servers \ad\_server, overwriting the existing one.

Note: This file represents a template for all IBM AD Web Services settings.

4. From the IBM AD Web Services installation folder, copy file com.ez.jtds-x.x.x.jar to \usr \shared\config.

## **Configuring the BRD Service**

#### Procedure

- 1. From the IBM AD Web Services installation folder, copy folder conf.brd-ws to \wlp\usr \servers\ad\_server.
- 2. Go to \wlp\usr\servers\ad\_server\conf.brd-ws and in application.properties file, enter the desired values for the properties detailed below.
- 3. Fill in the username and the password defined for IBM AD BRD Service.
  - ad.user=<UserName>
  - ad.password=<Password>
- 4. Add the IP of the computer where the **IBM AD Configuration Server** host is installed.

```
### IBM AD Configuration Server host
ccs.server.host=
```

Add the port number to be used by IBM AD Configuration Server; the default port is 2181, if no other value is specified the default value will be used.

```
## IBM AD Configuration Server port
## default 2181
#ccs.server.port=
```

6. Add the ID of the Environment set in IBM AD Configuration Server.

```
## IBM AD Configuration Server environment
ccs.environment=
```

## **Chapter 7. Starting AD Web Services**

## About this task

Once the installation and configuration are done, you can start the IBM AD Catalog, IBM AD Audit and IBM AD BRD web services by following these steps.

## Procedure

1. Go to \wlp\bin and execute the **server.bat** start ad\_server command.

Note: It takes roughly 30 seconds to 1 minute for the Ad Server to start.

2. Check the execution log file, accessible at \wlp\usr\servers\ad\_server\logs\console.log.

# **Documentation Notices for IBM Application Discovery for IBM Z**

This edition applies to version 5.1.0 of IBM Application Discovery for IBM Z with the corresponding fix packs.

<sup>©</sup> Copyright International Business Machines Corporation 2010, 2019. US Government Users Restricted Rights - Use, duplication or disclosure restricted by GSA ADP Schedule Contract with IBM Corp.

This information was developed for products and services offered in the US. This material might be available from IBM in other languages. However, you may be required to own a copy of the product or product version in that language in order to access it.

IBM may not offer the products, services, or features discussed in this document in other countries. Consult your local IBM representative for information on the products and services currently available in your area. Any reference to an IBM product, program, or service is not intended to state or imply that only that IBM product, program, or service might be used. Any functionally equivalent product, program, or service that does not infringe any IBM intellectual property right may be used instead. However, it is the user's responsibility to evaluate and verify the operation of any non-IBM product, program, or service. IBM may have patents or pending patent applications covering subject matter described in this document. The furnishing of this document does not grant you any license to these patents. You can send license inquiries, in writing, to:

IBM Director of Licensing IBM Corporation North Castle Drive, MD-NC119 Armonk, NY 10504-1785 US

For license inquiries regarding double-byte character set (DBCS) information, contact the IBM Intellectual Property Department in your country or send inquiries, in writing, to:

Intellectual Property Licensing Legal and Intellectual Property Law IBM Japan Ltd. 19-21, Nihonbashi-Hakozakicho, Chuo-ku Tokyo 103-8510, Japan

INTERNATIONAL BUSINESS MACHINES CORPORATION PROVIDES THIS PUBLICATION "AS IS" WITHOUT WARRANTY OF ANY KIND, EITHER EXPRESS OR IMPLIED, INCLUDING, BUT NOT LIMITED TO, THE IMPLIED WARRANTIES OF NON-INFRINGEMENT, MERCHANTABILITY OR FITNESS FOR A PARTICULAR PURPOSE. Some jurisdictions do not allow disclaimer of express or implied warranties in certain transactions, therefore, this statement may not apply to you.

This information might include technical inaccuracies or typographical errors. Changes are periodically made to the information herein; these changes will be incorporated in new editions of the publication. IBM may make improvements and/or changes in the product(s) and/or the program(s) described in this publication at any time without notice.

Any references in this information to non-IBM websites are provided for convenience only and do not in any manner serve as an endorsement of those websites. The materials at those websites are not part of the materials for this IBM product and use of those websites is at your own risk.

IBM may use or distribute any of the information you provide in any way it believes appropriate without incurring any obligation to you.

Licensees of this program who wish to have information about it for the purpose of enabling: (i) the exchange of information between independently created programs and other programs (including this one) and (ii) the mutual use of the information which has been exchanged, should contact:

IBM Director of Licensing IBM Corporation North Castle Drive, MD-NC119 Armonk, NY 10504-1785 US

Such information may be available, subject to appropriate terms and conditions, including in some cases, payment of a fee.

The licensed program described in this document and all licensed material available for it are provided by IBM under terms of the IBM Customer Agreement, IBM International Program License Agreement or any equivalent agreement between us.

Information concerning non-IBM products was obtained from the suppliers of those products, their published announcements or other publicly available sources. IBM has not tested those products and cannot confirm the accuracy of performance, compatibility or any other claims related to non-IBM products. Questions on the capabilities of non-IBM products should be addressed to the suppliers of those products.

Statements regarding IBM's future direction or intent are subject to change or withdrawal without notice, and represent goals and objectives only.

All IBM prices shown are IBM's suggested retail prices, are current and are subject to change without notice. Dealer prices may vary. This information is for planning purposes only.

The information herein is subject to change before the products described become available.

This information contains examples of data and reports that are used in daily business operations. To illustrate them as completely as possible, the examples include the names of individuals, companies, brands, and products. All of these names are fictitious and any similarity to actual people or business enterprises is entirely coincidental.

COPYRIGHT LICENSE: This information contains sample application programs in source language, which illustrate programming techniques on various operating platforms. You can copy, modify, and distribute these sample programs in any form without payment to IBM, for the purposes of developing, using, marketing, or distributing application programs conforming to the application programming interface for the operating platform for which the sample programs are written. These examples have not been thoroughly tested under all conditions. Therefore, IBM cannot guarantee or imply reliability, serviceability, or function of these programs. The sample programs are provided "AS IS", without warranty of any kind. IBM shall not be liable for any damages arising out of your use of the sample programs.

Each copy or any portion of these sample programs or any derivative work must include a copyright notice as follows: <sup>©</sup> (your company name) (year). Portions of this code are derived from IBM Corp. Sample Programs. <sup>©</sup> Copyright IBM Corp. \_enter the year or years\_.

## **Trademarks**

IBM, the IBM logo, and ibm.com<sup>®</sup> are trademarks or registered trademarks of International Business Machines Corp., registered in many jurisdictions worldwide. Other product and service names might be trademarks of IBM or other companies. A current list of IBM trademarks is available on the web <u>Copyright</u> and trademark information.

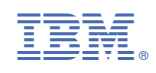

SC27-9216-03

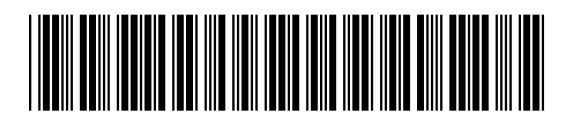